SEQUEL - User Manual Version 1.0

## 1. LOGIN PAGE :

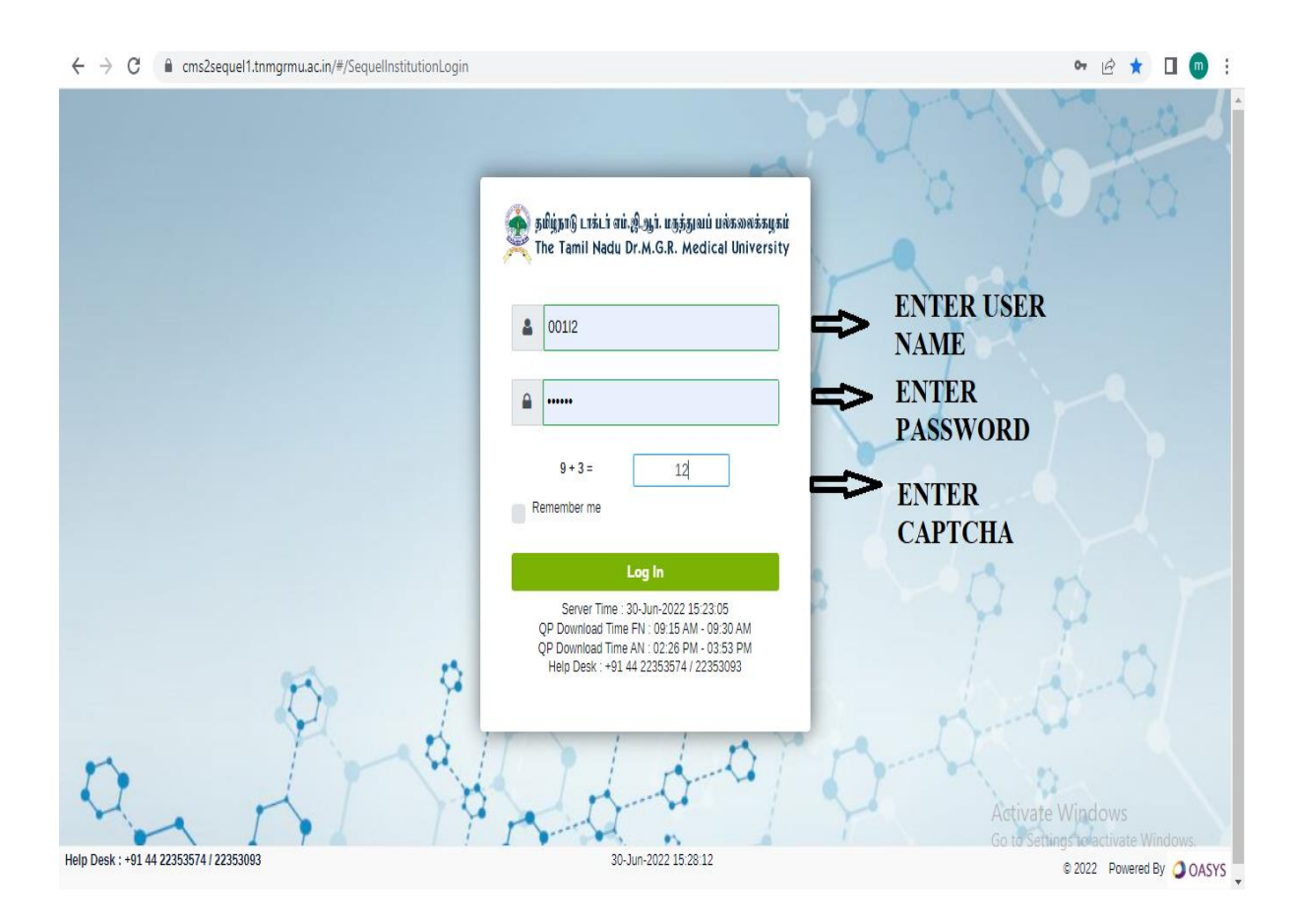

Step1:EntertheURL https://cms2sequel1.tnmgrmu.ac.in/#/SequelInstitutionLogin

Step 2:Enter "User Name"

Step 3: Enter the "Password" (Default Password)

NOTE: Once the email id (eg. <u>001@tnmgrmu.ac.in</u> )activated, Any communication will be sent to the above email id only

Step 4: Enter the Captcha calculative answer in the given field

Step 5: Click on the "Login"

It will redirect to the Institution Profile Update page

Step 6: Select the Star box "Bookmark for this tab" save the URL

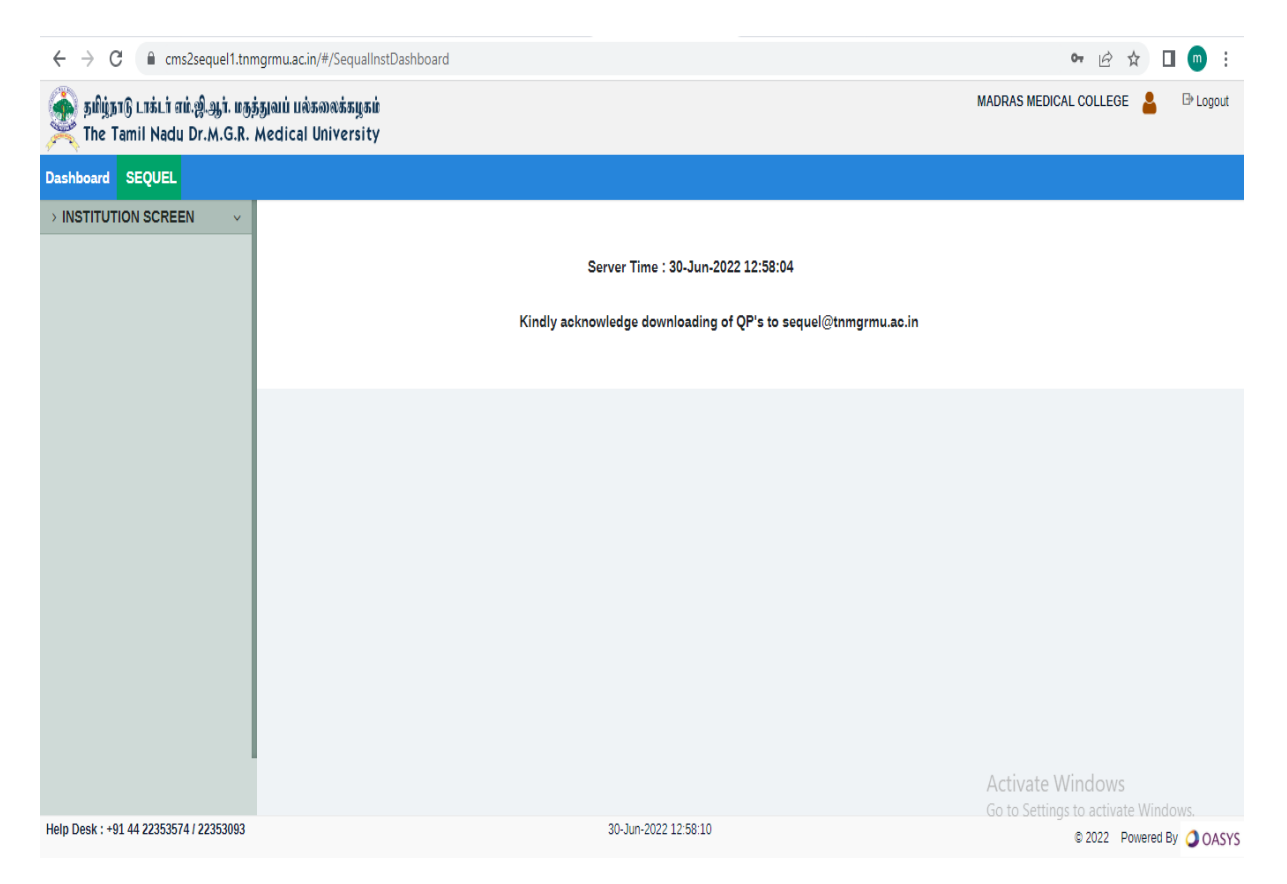

The following menus will be displayed.

- 1. Dash board
- 2. Sequel

## 2. Institution User Profile Update:

| ← → C  i cms2sequel1.tnmgrmu.ac.in/#/InstUserProfileUpdate       |                                                   |                   | er 🖻 🕁 🔲 💿 🗄             |                                                         |  |  |
|------------------------------------------------------------------|---------------------------------------------------|-------------------|--------------------------|---------------------------------------------------------|--|--|
| 🧙 தமிழ்நாடு டாக்டர் எம்.ஜி.ஆர். மதர்<br>The Tamil Nadu Dr.M.G.R. | រ៉ុត្យលប់ បល់តលាស់តម្លេតាប់<br>Medical University |                   |                          | MADRAS MEDICAL COLLEGE 💄 🕒 Logout                       |  |  |
| Dashboard SEQUEL                                                 |                                                   |                   |                          |                                                         |  |  |
| → INSTITUTION SCREEN ^                                           | Institution User Profile L                        | Jpdate            |                          |                                                         |  |  |
| QP Download<br>Institution Profile Update                        | Institution Code                                  | 001               | Institution Name         | MADRAS MEDICAL COLLEGE                                  |  |  |
|                                                                  | New Password *                                    |                   | Confirm Password *       | Institution Name                                        |  |  |
|                                                                  | Phone No. 1 (Landline) *                          | 25305301          | Phone No. 2 (Landline) * | 25363970                                                |  |  |
|                                                                  | Mobile No. 1*                                     | 9840956656        | Mobile No. 2 *           | 9894353239                                              |  |  |
|                                                                  | Email Id *                                        | deanmmc@tn.gov.in |                          |                                                         |  |  |
|                                                                  |                                                   |                   | Update Profile Home      |                                                         |  |  |
|                                                                  |                                                   |                   |                          |                                                         |  |  |
|                                                                  |                                                   |                   |                          |                                                         |  |  |
| Help Desk : +91 44 22353574 / 22353093                           |                                                   | 30-Jun-702        | 2 13 07 19               | Activate Windows<br>Go to Settings to activate Windows. |  |  |
|                                                                  |                                                   |                   |                          | © 2022 Powered By 🥥 OASYS                               |  |  |

- In the Main menu, click on the Institution Screen
- In the left side, click on qp Download -> Institution Profile Update the following fields will be displayed.

| · · · C 🔒 cms2sequel1.tnmg                                             | rmu.ac.in/#/InstUserProfileUp                                                                  | date                                                         |                                                                                      | ⊶ 🖻 ✿ 🔲 💿 🗄                                              |  |
|------------------------------------------------------------------------|------------------------------------------------------------------------------------------------|--------------------------------------------------------------|--------------------------------------------------------------------------------------|----------------------------------------------------------|--|
| 💊 தமிழ்நாடு டாக்டர் எம்.ஜி.ஆர். மகுத்த<br>🔍 The Tamil Nadu Dr.M.G.R. M | jaui பல்கலைக்கழகம்<br>edical University                                                        |                                                              |                                                                                      | MADRAS MEDICAL COLLEGE 💄 🕒 Logout                        |  |
| shboard SEQUEL                                                         |                                                                                                |                                                              |                                                                                      |                                                          |  |
| INSTITUTION SCREEN                                                     | Institution User Profile                                                                       | Update                                                       |                                                                                      |                                                          |  |
| QP Download<br>nstitution Profile Update                               | Institution Code<br>New Password *<br>Phone No. 1 (Landline) *<br>Mobile No. 1 *<br>Email Id * | 001<br>123123<br>25305301<br>9840956656<br>deanmmc@tn.gov.in | Institution Name<br>Confirm Password *<br>Phone No. 2 (Landline) *<br>Mobile No. 2 * | MADRAS MEDICAL COLLEGE<br>1231<br>25363970<br>9894353239 |  |
|                                                                        |                                                                                                | 20 1 - 20                                                    |                                                                                      | Activate Windows<br>Go to Settings to activate Windows.  |  |
| p Desk : +91 44 22353574 / 22353093                                    |                                                                                                | 30-Jun-202                                                   | 2022 13:08:09 © 2022 Powered By 🥥                                                    |                                                          |  |

- Enter the New password and confirm passwordClick on Update Profile Button
- Click on Home Button •

## 2. Download QP:

| ← → C 🔒 cms2sequel1.tnm                                                                                |                                                 | 🕶 🖻 🛧 🔲 🥅 🗄 |                                   |          |        |
|----------------------------------------------------------------------------------------------------|-------------------------------------------------|-------------|-----------------------------------|----------|--------|
| 🙊 தமிழ்நாடு டாக்டர் எம்.ஜி.ஆர். மதத்துவப் பல்கலைக்கழகம்<br>The Tamil Nadu Dr.M.G.R. Medical University |                                                 |             | MADRAS MEDICAL COLLEGE 🔒 🕒 Logout |          |        |
| Dashboard SEQUEL                                                                                       |                                                 |             |                                   |          |        |
| > INSTITUTION SCREEN ^                                                                                 | Download QP                                     |             |                                   |          |        |
| QP Download<br>Institution Profile Update                                                              |                                                 |             |                                   | Si       | earch: |
|                                                                                                    | S.No                                            | QP Code     | Exam Session                      | Download | Select |
|                                                                                                    | 1                                               | 746258      | AN                                | 2        |        |
|                                                                                                    | 2                                               | 746280      | AN                                |          |        |
|                                                                                                    | Showing 1 to 2 of 2 entries                     |             | Download                          |          |        |
|                                                                                                    |                                                 |             |                                   |          |        |
| Help Desk : +91 44 22353574 / 22353093                                                                 | 30-Jun-2022 13 44:09 Activate Windows           |             |                                   |          |        |
| IoadSingleFiles (4).html                                                                               | Go to Settings to activate Windows.<br>Show all |             |                                   |          |        |

Click on download button for individual download file

| ← → C 🔒 cms2sequel1.tnmg                                                                                                   |                                            | • 년 ☆ 🛛 💿 : |              |                             |                                   |
|----------------------------------------------------------------------------------------------------|--------------------------------------------|-------------|--------------|-----------------------------|-----------------------------------|
| ន្ត្រី នូវវប្តិភូវទ្រិ LTនំLT ជាវ៉េ ខ្លាំ អ្នកក្នុត្តរដាយ បាន់កលាន់កម្មករដាំ MADRAS MEDICAL COLLEGE MADRAS MEDICAL COLLEGE |                                            |             |              |                             | AL COLLEGE 💄 🕒 Logout             |
| Dashboard SEQUEL                                                                                                    |                                            |             |              |                             |                                   |
| > INSTITUTION SCREEN ^                                                                                                    | Download QP                                |             |              |                             |                                   |
| QP Download                                                                                                    |                                            |             |              |                             |                                   |
| Institution Profile Update                                                                                                 |                                            |             |              | Se                          | earch:                            |
|                                                                                                    | S.No                                       | QP Code     | Exam Session | Download                    | Select                            |
|                                                                                                    | 1                                          | 746258      | AN           | Ł                           |                                   |
|                                                                                                    | 2                                          | 746280      | AN           | 2                           |                                   |
|                                                                                                    | Showing 1 to 2 of 2 entries                |             | Download     |                             |                                   |
|                                                                                                    |                                            |             |              |                             |                                   |
|                                                                                                    |                                            |             |              | Activate W<br>Go to Setting | /indows<br>s to activate Windows, |
| Help Desk : +91 44 22353574 / 22353093                                                                                     | 3 30-Jun-2022 15:12:52 © 2022 Powered By ( |             |              | © 2022 Powered By OASYS     |                                   |

The user can download button for Bulk file

| ← → C 🌲 cms2sequel1.tnm                   | ngrmu.ac.in/#/DownloadQp    |                                                                      |                      |                                   | • 🖻 🕁 🔲 💿 🗄             |
|-------------------------------------------|-----------------------------|----------------------------------------------------------------------|----------------------|-----------------------------------|-------------------------|
| 🙊 ភូអាំជ្ល់ភ្លក្ស Lītši.i                 |                             | cms2sequel1.tnmgrmu.ac.in says<br>Do you want to Download this data? |                      | MADRAS MEDICAL COLLEGE 🔒 🕒 Logout |                         |
| Dashboard SEQUEL                          |                             |                                                                      | OK Cancel            |                                   |                         |
| → INSTITUTION SCREEN ^                    | Download QP                 |                                                                      |                      |                                   |                         |
| QP Download<br>Institution Profile Update |                             |                                                                      |                      | Se                                | arch:                   |
|                                           | S.No                        | QP Code                                                              | Exam Session         | Download                          | Select 🔺                |
|                                           | 1                           | 746258                                                               | AN                   | ±                                 | <                       |
|                                           | 2                           | 746280                                                               | AN                   | ±                                 |                         |
|                                           | Showing 1 to 2 of 2 entries |                                                                      | Download             |                                   |                         |
|                                           |                             |                                                                      |                      | Activate M                        | lindows                 |
|                                           |                             |                                                                      |                      | Go to Setting                     | s to activate Windows.  |
| Help Desk : +91 44 22353574 / 22353093    |                             |                                                                      | 30-Jun-2022 15:52:55 |                                   | © 2022 Powered By OASYS |

Click on Ok button and Zip file will be downloaded.

| ← → C 🔒 cms2sequel1.tnm                                                                               |                                                   | 여 🖻 🖈 🔲 🌚 : |                      |               |                         |
|----------------------------------------------------------------------------------------------------|---------------------------------------------------|-------------|----------------------|---------------|-------------------------|
| 🙊 தமிழ்நாடு டாக்டர் எம்.ஆ.ஆர். மதத்துவப் பல்கலைக்கழகம்<br>The Tamil Nadu Dr.M.G.R. Medical University |                                                   |             |                      | MADRAS MEDICA | L COLLEGE 💄 🕒 Logout    |
| Dashboard SEQUEL                                                                                      |                                                   |             |                      |               |                         |
| > INSTITUTION SCREEN ^                                                                                | Download QP                                       |             |                      |               |                         |
| QP Download<br>Institution Profile Update                                                             |                                                   |             |                      | Se            | arch:                   |
|                                                                                                    | S.No 🔺                                            | QP Code     | Exam Session         | Download      | Select                  |
|                                                                                                    | 1                                                 | 746258      | AN                   | 4             |                         |
|                                                                                                    | 2                                                 | 746280      | AN                   | 4             |                         |
|                                                                                                    | Showing 1 to 2 of 2 entries                       |             | Download             |               |                         |
|                                                                                                    |                                                   |             |                      |               |                         |
| Help Desk : +91 44 22353574 / 22353093                                                                |                                                   |             | 30-Jun-2022 16:09:45 | Activate W    | © 2022 Powered By OASYS |
| 30_06_2022 (3).zip                                                                                    | Go to Settings to activate Windows:<br>Show all X |             |                      |               |                         |

Extract the zip file and open the files.

\*\*\*\*